1. User (Practitioner) need to login to our portal https://accudent.ae

| ● ● ● 関 AccuDent® Dentistry at your 1 × +                                               |                                                                                               |          |   |     | •     |
|-----------------------------------------------------------------------------------------|-----------------------------------------------------------------------------------------------|----------|---|-----|-------|
| $\leftrightarrow$ $\rightarrow$ C $\textcircled{a}$ $\stackrel{25}{\simeq}$ accudent.ae |                                                                                               | ଚ୍ଚ ବ୍ 🕁 | È | ⊻ 🛛 | <br>: |
|                                                                                         | Accubent®<br>Destroy as your fragenties                                                       |          |   |     |       |
|                                                                                         | Sign In<br>Your Email *                                                                       |          |   |     |       |
|                                                                                         | demo@accudent.ae                                                                              |          |   |     |       |
|                                                                                         | Password *                                                                                    |          |   |     |       |
|                                                                                         | Remember me Forgot Password?                                                                  |          |   |     |       |
|                                                                                         | Logging in you agree on Software License Conditions.<br>SIGN IN<br>Software License Agreement |          |   |     |       |
|                                                                                         |                                                                                               |          |   |     |       |

## 2. After login practitioner will go to menu Setting => Clinic

| $\leftrightarrow$ $\rightarrow$ C (                                                                                                    | accudent.ae/profile-                  | update#pills-settings |                           | -                  |     | ତ୍ୟ ଦ୍        | ☆ ひ 🧊 :             |  |  |  |
|----------------------------------------------------------------------------------------------------|---------------------------------------|-----------------------|---------------------------|--------------------|-----|---------------|---------------------|--|--|--|
| AccuDent®<br>Dentistry at your fingertips                                                                                                    | BESSIE LISE * V                       |                       |                           |                    |     | Su            | Deport WINABIDH     |  |  |  |
| Diary All                                                                                                    | Profile & Settings                    |                       |                           |                    |     |               | DASHBOARD > PROFILE |  |  |  |
| <ul> <li>Setting ~</li> <li>Clinic</li> </ul>                                                                                                    | Details                               |                       |                           | Banks              |     | Communication |                     |  |  |  |
| Clinic Practitioners Personnets Personnets Procedures Procedures Utilities Procedures Procedures Procedures Contemports Contemports Conte | Clinic Name<br>ACCUDENT CLINIC DEMO   | Upload Stamp/Sig      | Noose file NO FILE CHOSEN |                    |     |               |                     |  |  |  |
| SMTP                                                                                                    | Title                                 | Last Name             |                           |                    |     |               |                     |  |  |  |
| ♂ Tutorials ♂ How to do?                                                                                                    | Dr                                    | BESSIE                |                           |                    |     |               |                     |  |  |  |
|                                                                                                    | Address 1                             |                       |                           | Address 2          |     |               |                     |  |  |  |
|                                                                                                    | LJT Silver Tower office 5G, Dubai, UA | Æ                     |                           | Address 2:         |     |               |                     |  |  |  |
|                                                                                                    | State                                 | City                  |                           | Country            |     | ZIP Code      |                     |  |  |  |
|                                                                                                    | Dubai                                 | Dubai                 |                           | United Arab Emirat | tes | 346567        |                     |  |  |  |
|                                                                                                    | Email                                 | Phone no.             | Phone no.                 |                    |     | New Password  |                     |  |  |  |
|                                                                                                    | demo@accudent.ae                      | +97145520957          |                           | +971505035996      |     | •••••         |                     |  |  |  |
|                                                                                                    | Licence #                             | FANR #                |                           | TRN #              |     | Status        |                     |  |  |  |
|                                                                                                    | 123456789                             | 123456789             |                           | 123456789          |     | On            |                     |  |  |  |
|                                                                                                    |                                       |                       |                           |                    |     |               |                     |  |  |  |

3. At Profile & Settings screen practitioners need to click on the Communication tab.

| $\leftarrow \  \   \rightarrow \  \   {\sf G}$                                                    | accudent.ae/profile-update |       | c= q 🖈 🖸   🎯 :      |
|---------------------------------------------------------------------------------------------------|----------------------------|-------|---------------------|
| AccuDent®<br>Dentistry at your fingertips                                                         | ■ BESSIE LISE • ✓          |       |                     |
| Diary All                                                                                         | Profile & Settings         |       | DASHBOARD > PROFILE |
| Setting v                                                                                         | Details                    | Banks | Communication       |
| H Utilities     >       Image Reports     >       Image Account        Image Clinic Reports     > | Communication Preference   |       |                     |
| Distribute SMS and     SMTP     O Tutorials     O Upwate de2                                      | AUTHORIZE ACCESS TO ZOOM   |       |                     |
| C" How to do?                                                                                     | SAVE VIEW INSTRUCTION      |       |                     |
|                                                                                                   |                            |       |                     |
|                                                                                                   |                            |       |                     |
|                                                                                                   |                            |       |                     |
|                                                                                                   |                            |       |                     |
|                                                                                                   |                            |       |                     |

4. At the communication tab practitioner will see button **AUTHORIZE ACCESS TO ZOOM**, after clicking on button our application will use ZOOM Oauth API to generate a token for video calling API.

| AccuDent.®                                                                                                    |
|----------------------------------------------------------------------------------------------------|
| Accudent would like<br>permission to:                                                                                                    |
| $\checkmark$ Create a meeting for a user                                                                                                    |
| Types of data Accudent will access:                                                                                                    |
| <b>(1)</b>                                                                                                    |
| Content                                                                                                    |
| Manage content and information generated in the<br>context of Zoom experiences, which may include<br>audio, video, messages, meeting or chat name,<br>agenda, transcriptions, and responses to polls and<br>Q&A. |

Allow Decline

5. After authorization, the practitioner will be redirected to our application and access token will be generated and the button will be turned to "REVOKE ACCESS FROM ZOOM" so practitioner can REVOKE ACCESS FROM ZOOM any time they want to.

| $\leftarrow \  \   \rightarrow  {\tt G}$                                                                                                    | accudent.ae/profile-update                                                                             |       | ····································· |
|----------------------------------------------------------------------------------------------------|----------------------------------------------------------------------------------------------------|-------|---------------------------------------|
| AccuDent®<br>Dentistry at your fingertips                                                                                                    | BESSIE LISE * V                                                                                        |       |                                       |
| Diary All                                                                                                    | Profile & Settings                                                                                     |       | DASHBOARD > PROFILE                   |
| Patients Lists     Setting     V                                                                                                    | Details                                                                                                | Banks | Communication                         |
| Bit Utilities     >       IB Reports     >       ID Reports     >       ID Initio Reports     >       ID Utilities Reports     >       ID Utilities Reports     >       ID Utilities Reports     >       ID Utilities Reports     >       ID Utilities Reports     >       ID Utilities Reports     >       ID Utilities Reports     >       ID Utilities Reports     >       ID Utilities Reports     >       ID Utilities Reports     > | Communication Preference<br>SMS C Email VhatsApp<br>R REVOKE ACCESS FROM ZOOM<br>EAVE VIEW INSTRUCTION |       |                                       |
|                                                                                                    |                                                                                                    |       |                                       |

6. After generating a token, the practitioner will open Patients Lists menu from left <u>https://accudent.ae/patient</u> and click on edit icon for the patient practitioner want to create and share a video calling link.

| 🔴 🔴 🌒 🕷 Ad                                | ccuDe | ent® Dentistry at y | our i 🗙  | 200 App Marketplace  | × 📘 Unt       | titled document - Go | ogle 🗅 🗙 🚺 | AccuDent® Dentistry at your | ×    | +        |      |         |         | ~        |
|-------------------------------------------|-------|---------------------|----------|----------------------|---------------|----------------------|------------|-----------------------------|------|----------|------|---------|---------|----------|
| < → C 6                                   | 1     | accudent.a          | e/patien | ıt                   |               |                      |            |                             | Q, · | ☆        | Ð I  | ₹       |         | )<br>)   |
| AccuDent®<br>Dentistry at your fingertips |       | PHILIPPE T          | ARDIEU   | ×                    |               |                      |            |                             |      |          |      |         |         | 1        |
| A Patients Lists                          | Patie | ents Bearch         |          |                      |               |                      |            |                             |      |          |      | ŀ       | IOME >  | PATIENTS |
| Setting >                                 |       | Serial #/MRN        | File #   | First Name           | Last Name     | Phone                | DOB        | Loyalty since               | IMP  | ORT XLSX | EXPO | RT XLSX | ADD F   | PATIENT  |
| S Reports                                 |       | 1565                | 1292     | A.HAMEED             | MOSTAFAWI     | -                    | -          | 2 years2 months             |      |          | 12 E | dit 🛞 D | elete 🛏 | Merge To |
| C <sup>2</sup> Tutorials                  |       | 566                 | 268      | AADIL                | AYOB          | -                    | -          | 2 years2 months             |      |          | 12 E | dit 🛞 D | elete 🛏 | Merge To |
| ∂ How to do?                              |       | 24980               | 3395     | AAROUF               | MOHAMED       | +971509952600        | 29/03/1969 | 6 months                    |      |          | 12 E | dit 🛞 D | elete 🛏 | Merge To |
|                                           |       | 733                 | 440      | ABBAS                | YOUNESS       |                      | -          | 2 years2 months             |      |          | 12 E | dit 🛞 D | elete 🛏 | Merge To |
|                                           |       | 845                 | 552      | ABDALLAH             | EL KHARBOUTLY | +971551111394        | 26/03/1980 | 2 years2 months             |      |          | 12 E | dit 🛞 D | elete 🛏 | Merge To |
|                                           |       | 1409                | 1129     | ABDEL AAZIZ          | EL KHAOULANY  |                      | -          | 2 years2 months             |      |          | 12 E | dit 🛞 D | elete 🛏 | Merge To |
|                                           |       | 1623                | 1351     | ABDEL ALI            | RAZOUKI       |                      | -          | 2 years2 months             |      |          | 区 E  | dit 🗵 D | elete 🛏 | Merge To |
|                                           |       | 680                 | 385      | ABDEL QADER          | AL AMRI       |                      | -          | 2 years2 months             |      |          | 12 E | dit 🛞 D | elete 🛏 | Merge To |
|                                           |       | 158                 | 0        | ABDEL-ILAH           | CHAH          |                      | -          | 2 years2 months             |      |          | 12 E | dit 🛞 D | elete 🛏 | Merge To |
|                                           |       | 2196                | 1948     | ABDELAZIZ ABDULRAHMA | SHUHAIL       |                      | -          | 2 years2 months             |      |          | 12 E | dit 🛞 D | elete 🛏 | Merge To |
|                                           |       | 159                 | 3350     | ABDELHAMID           | ARIBI         | +971561377112        | 12/08/1968 | 2 years2 months             |      |          | 12 E | dit 🛞 D | elete 🛏 | Merge To |
|                                           |       | 1809                | 1545     | ABDELLATIF           | BACHA AIT EL  |                      | -          | 2 years2 months             |      |          | 12 E | dit 🛞 D | elete 🛏 | Merge To |
|                                           |       | 3236                | 3075     | ABDELLATIF           | KABOULI       | +971561721004        | 01/01/1956 | 2 years2 months             |      |          | 12 E | dit 🛞 D | elete 🛏 | Merge To |
|                                           |       | 800                 | 507      | ABDELMONAIM          | TAHOUR        |                      | -          | 2 years2 months             |      |          | 区 E  | dit 🛞 D | elete 🛏 | Merge To |
|                                           |       | 717                 | 423      | ABDERAHIM            | BOULAL        |                      | -          | 2 years2 months             |      |          | 12 E | dit 🛞 D | elete 🛏 | Merge To |
|                                           |       | 698                 | 404      | ABDESSALEM           | SOUDANI       |                      | -          | 2 years2 months             |      |          | 12 E | dit 🛞 D | elete 🛏 | Merge To |
|                                           |       | 3220                | 3059     | ABDI HACHI           | MARIAM        |                      | -          | 2 years2 months             |      |          | 12 E | dit 🛞 D | elete 🛏 | Merge To |
|                                           |       | 971                 | 680      | ABDUL                | KARIM         |                      | -          | 2 years2 months             |      |          | 12 E | dit 🛞 D | elete 🛏 | Merge To |
|                                           |       | 1096                | 807      | ABDUL RAHMAN         | AL USAIMI     |                      | -          | 2 years2 months             |      |          | 12 E | dit 🛞 D | elete 🛏 | Merge To |
|                                           |       | 1751                | 1482     | ABDULAZIZ            | AL USAIMI     |                      |            | 2 years2 months             |      |          | 12 E | dit 🛞 D | elete 🛏 | Merge To |
| https://accudent.ae/pat                   | tient | 2031                | 1777     | ABDULAZIZ ALI        | MOHAMED       |                      | -          | 2 years2 months             |      |          | 12 E | dit 🛞 D | elete 🛏 | Merge To |

7. At patient edit screen practitioners need to click on the video button.

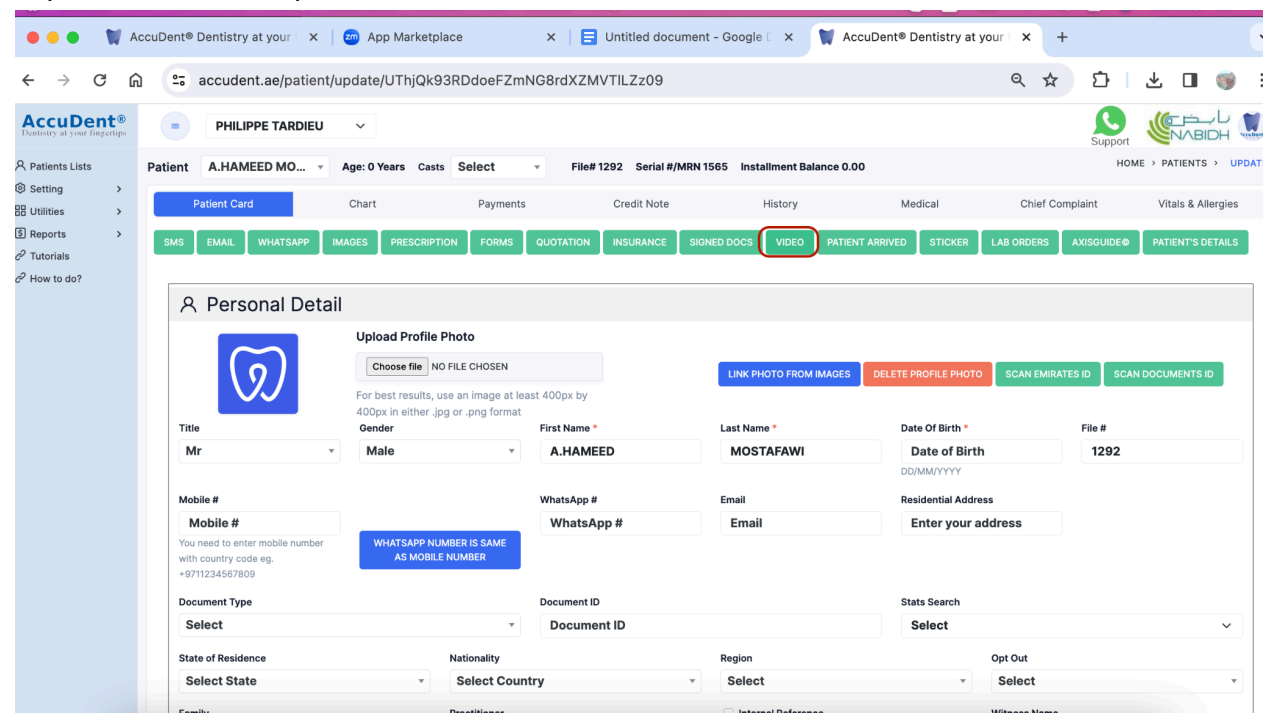

8. After click on video a small form will open where practitioner need to enter details like Topic, Start time, duration and password.

| ← → G [                                   | л - accudent.ae/patient,                                                   | Jupdate/O mjQk93kD                  | uoerzin       |                | .209         |                        |                     | ~ ¥           | 11         | ž U 🥡               |
|-------------------------------------------|----------------------------------------------------------------------------|-------------------------------------|---------------|----------------|--------------|------------------------|---------------------|---------------|------------|---------------------|
| AccuDent®<br>Dentistry at your fingertips | PHILIPPE TARDIEU                                                           | Zoom Meeting                        |               |                |              |                        | ×                   |               | Support    |                     |
| R Patients Lists                          | Patient A.HAMEED MO •                                                      | zoomweeting                         |               |                |              |                        | ~                   |               | но         | ME > PATIENTS > UPD |
| Setting >                                 | Patient Card                                                               | Торіс                               | Start         | Time           | Duration(Min | ute) Passwo            | rd                  | Chief Con     | nplaint    | Vitals & Allergies  |
| H Utilities >                             |                                                                            | <b>Online Consultation</b>          | 09            | /04/2024 15:31 | 30           | 1234                   | 156                 |               |            |                     |
| 된 Reports ><br>양 Tutorials                | SMS EMAIL WHATSAPP                                                         |                                     |               |                |              |                        | R                   | LAB ORDERS    | AXISGUIDE® | PATIENT'S DETAILS   |
| P How to do?                              |                                                                            |                                     |               |                |              |                        | CLOSE CREATE        |               |            |                     |
|                                           | 유 Personal Deta                                                            |                                     |               |                |              |                        |                     |               |            |                     |
|                                           |                                                                            | Upload Profile Photo                | )             |                |              |                        |                     |               |            |                     |
|                                           |                                                                            | Choose file NO FILE O               | CHOSEN        |                |              |                        |                     |               |            |                     |
|                                           |                                                                            |                                     | imane at le   |                |              | LINK PHOTO FROM IMAGES | DELETE PROFILE PHOT | 0 SCAN EMIRAT | ES ID SCA  | N DOCUMENTS ID      |
|                                           |                                                                            | 400px in either .jpg or .p          | ong format    |                |              |                        |                     |               |            |                     |
|                                           | Title                                                                      | Gender                              |               | First Name *   |              | Last Name *            | Date Of Birth *     |               | File #     |                     |
|                                           | Mr                                                                         | Male                                | ٣             | A.HAMEED       |              | MOSTAFAWI              | Date of Bir         | th            | 1292       |                     |
|                                           |                                                                            |                                     |               |                |              |                        |                     |               |            |                     |
|                                           | Mobile #                                                                   |                                     |               | WhatsApp #     |              | Email                  | Residential Add     | ress          |            |                     |
|                                           | Mobile #                                                                   |                                     |               | WhatsApp #     |              | Email                  | Enter your          | address       |            |                     |
|                                           | You need to enter mobile number<br>with country code eg.<br>+9711234567809 | WHATSAPP NUMBER I<br>AS MOBILE NUME | S SAME<br>BER |                |              |                        |                     |               |            |                     |
|                                           | Document Type                                                              |                                     |               | Document ID    |              |                        | Stats Search        |               |            |                     |
|                                           | Select                                                                     |                                     | *             | Document ID    |              |                        | Select              |               |            | ~                   |
|                                           | State of Residence                                                         | Natio                               | onality       |                |              | Region                 |                     | Opt Out       |            |                     |
|                                           | Select State                                                               | - Se                                | lect Cour     | ntry           | ¥            | Select                 | *                   | Select        |            | *                   |

 And then need to click on the CREATE button and our app will create ZOOM video calling details using ZOOM API and access token generated in step 5 and these details will be shared to patient via email and SMS and and these details will also displayed to practitioner.

| ← → C C                                   | â ==            | accudent.ae/patient                                                  | update/UThjQk93RDdd/                     | eFZmN     | G8rdXZMVTIL2  | Zz09     |         |       |       |               | Q           | ☆        | D ا       | 坐       |              | <b>9</b> |
|-------------------------------------------|-----------------|----------------------------------------------------------------------|------------------------------------------|-----------|---------------|----------|---------|-------|-------|---------------|-------------|----------|-----------|---------|--------------|----------|
| AccuDent®<br>Ventistry at your lingertips | -               | PHILIPPE TARDIEU                                                     | Zeem Meeting                             |           |               |          |         |       |       | ~             |             |          | Support   | S       | <br>א^BID    |          |
| Patients Lists                            | Patient         | A.HAMEED MO 👻                                                        | 200m Meeting                             |           |               |          |         |       |       | ^             |             |          | HON       | 1E > PA | TIENTS >     | UPDA     |
| Setting >                                 |                 | Patient Card                                                         | Торіс                                    | Start Tim | e             | Duration | Minute) | Passw | ord   |               | Chie        | f Compla | aint      | Vita    | ils & Allerg | gies     |
| Reports >                                 |                 |                                                                      | Online Consultation                      | 09/04     | 4/2024 15:31  | 30       |         | 123   | 456   |               |             | -        |           | r       |              |          |
| Tutorials                                 | SMS             | EMAIL WHATSAPP                                                       |                                          |           |               |          |         |       |       |               | R LAB ORDER | S AX     | KISGUIDE© | PATII   |              | llLS     |
| How to do?                                |                 |                                                                      | ID                                       |           | 81045993054   |          |         |       |       |               |             |          |           |         |              |          |
|                                           | 2               | Personal Deta                                                        | Торіс                                    |           | Online Consul | tation   |         |       |       |               |             |          |           |         |              |          |
|                                           | i i             |                                                                      | Start Time 09/04/2024 15:31 PM           |           |               |          |         |       |       |               |             |          |           |         |              |          |
|                                           |                 | $\sim$                                                               | Start URL                                |           | Start Meeting |          |         |       |       |               |             |          |           |         |              |          |
|                                           |                 | <u>\</u> <u>9</u> ]                                                  | Join URL                                 |           | Join Meeting  |          |         |       |       |               | DTO SCAN EN |          | ID SCAI   |         | IENTS ID     |          |
|                                           |                 |                                                                      | Password                                 |           | 123456        |          |         |       |       |               |             |          |           |         |              |          |
|                                           | Tit             | Title<br>Mr<br>Mobile #                                              |                                          |           |               |          |         |       |       |               | •           |          | File #    |         |              |          |
|                                           | P               |                                                                      |                                          |           |               |          |         |       |       |               | irth        |          | 1292      |         |              |          |
|                                           |                 |                                                                      |                                          |           |               |          |         |       | CLOSE | SAVE          |             |          |           |         |              |          |
|                                           | Mo              |                                                                      |                                          |           | maranthh a    |          | Linua   |       |       | oonaciman red | ldress      |          |           |         |              |          |
|                                           |                 | Mobile #                                                             |                                          | _         | WhatsApp #    |          | Email   |       |       | Enter you     | ir address  |          |           |         |              |          |
|                                           | Yo<br>wit<br>+9 | u need to enter mobile number<br>ih country code eg.<br>711234567809 | WHATSAPP NUMBER IS S<br>AS MOBILE NUMBER | SAME<br>R |               |          |         |       |       |               |             |          |           |         |              |          |
|                                           | Do              | cument Type                                                          |                                          |           | Document ID   |          |         |       | St    | tats Search   |             |          |           |         |              |          |
|                                           | 5               | Select                                                               |                                          | •         | Document ID   |          |         |       |       | Select        |             |          |           |         |              | ~        |
|                                           | Sta             | ate of Residence                                                     | Nationa                                  | lity      |               |          | Region  |       |       |               | Opt Out     |          |           |         |              |          |
|                                           | S               | elect State                                                          | - Sele                                   | ct Countr | /             | *        | Select  |       |       | v             | Select      |          |           |         |              | v        |
|                                           |                 |                                                                      |                                          |           |               |          |         |       |       |               |             |          |           |         |              |          |

10. Using these details, a practitioner can connect with his/her patient for video consultation using ZOOM APP installed in the system.